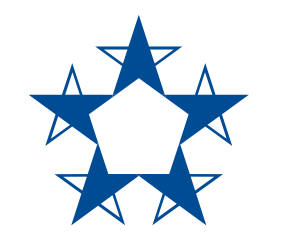

# Pasos para generar tu estado de cuenta en **Banca en Línea**

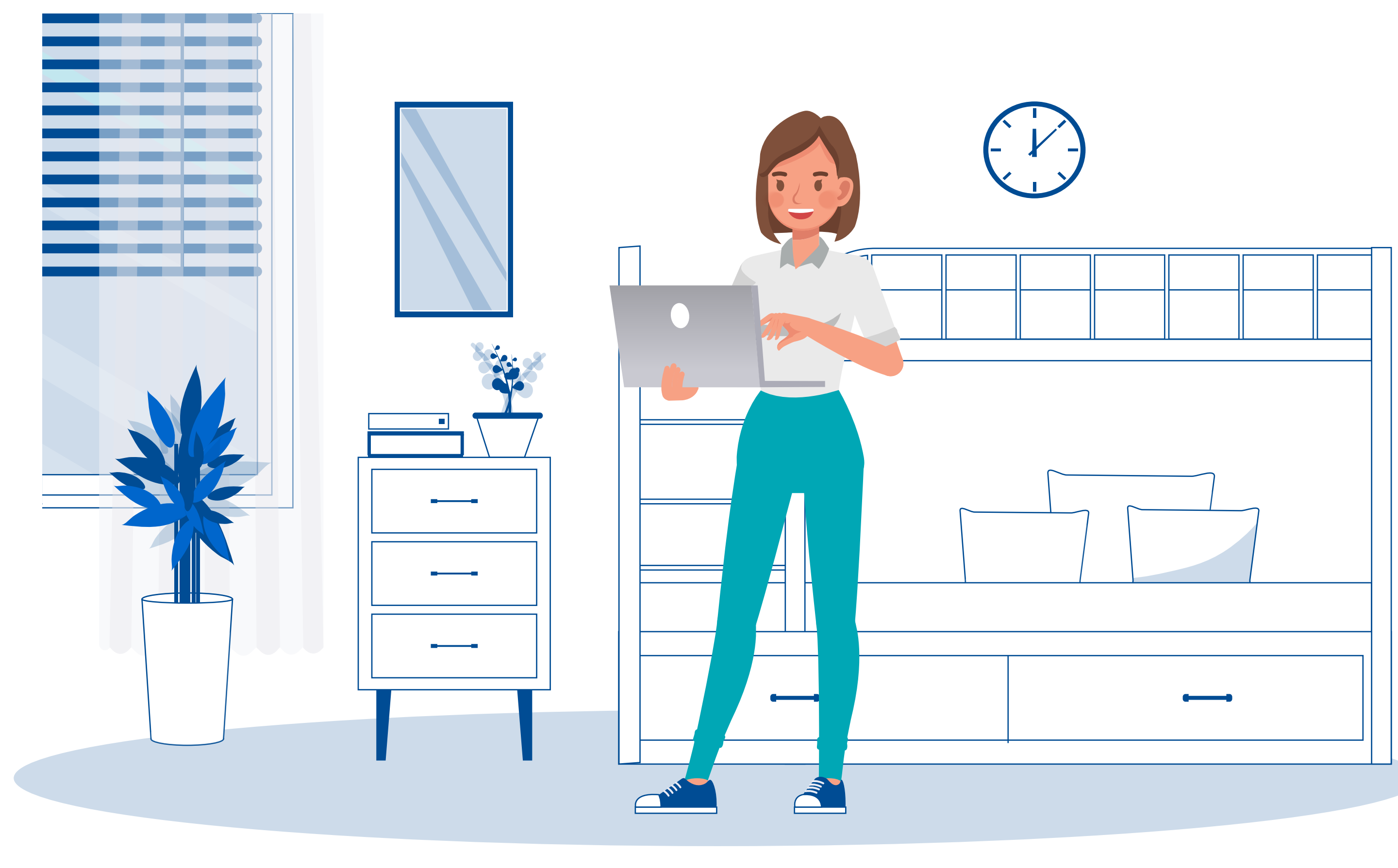

| *                                                                  |                                                                                        |                                                                   |
|--------------------------------------------------------------------|----------------------------------------------------------------------------------------|-------------------------------------------------------------------|
| Sanco General                                                      | ذ                                                                                      | Necesitas ayuda? Llama al <mark>800-5000</mark> o <b>300-5000</b> |
|                                                                    | Ingresa a Banca en Línea                                                               |                                                                   |
|                                                                    | ¡Hola, SARA SOLÍS SALAZAR!                                                             |                                                                   |
|                                                                    | Solo introduce tu contrasena si reconoces la imagen de ingreso.                        |                                                                   |
|                                                                    | Contraseña ¿La olvidaste?                                                              |                                                                   |
|                                                                    | Recordar dispositivo ()                                                                |                                                                   |
|                                                                    | Por tu seguridad, revisa que en la barra de direcciones indique que es un sitio seguro | 0.                                                                |
| Copyright © 2021 Banco General<br>Entidad regulada y supervisada p | Todos los derechos reservados.<br>or la <u>Superintendencia de Bancos de Panamá</u> .  |                                                                   |
|                                                                    |                                                                                        |                                                                   |
|                                                                    |                                                                                        |                                                                   |

#### Ingresa a Banca en Línea

| Banco General     General     Cuentas Consultas Transaccione | es Recargas Configuraciones                   |                |                |   | ?<br>Ayuda Cont<br>Hola, SARA SOF<br>Último i | ictanos Mensajes Sal |
|--------------------------------------------------------------|-----------------------------------------------|----------------|----------------|---|-----------------------------------------------|----------------------|
| A Recibe las notifica<br>Configura tus notificad             | aciones que necesitas cuándo las n<br>iones → | ecesites.      |                |   | DESCUENTO<br>Company                          |                      |
| Cuentas de depósito                                          |                                               | Saldo total    | Disponible     |   | saldo de o                                    | tros 🔤               |
| CUENTA CORRIENTE<br>03-00-00-000000-1                        |                                               | \$13,500.00    | \$13,200.00    | : | Dancos                                        | - And                |
| CUENTA DE AHORR<br>04-00-23-000000-1                         |                                               | \$950.00       | \$950.00       | : | Recordatorios                                 |                      |
| DEPOSITO A PLAZO FIJO<br>14-00-00-000000-1                   |                                               | \$35,000.00    |                | : | 10-sep-2021                                   |                      |
|                                                              | Total                                         | \$76,950.00    | \$41,950.00    |   | Cuenta de ahorros 04-0                        | \$300.00             |
| ∧ Tarjeu                                                     | Gastado                                       | al 01-ago.2021 | Disponible     |   | Mensual                                       | \$300.00             |
| VISA MILLAS DE SARA                                          |                                               | \$1,500.00     | C Ver          | : | Maria Liebana Perez                           |                      |
| **** 4899                                                    | Tetel                                         | ¢1 500.00      | ta 520.00      |   | Cuatrimestral                                 | \$500.00             |
|                                                              | Totai                                         | \$1,500.00     | \$2,520.00     |   | 15-sep-2021                                   |                      |
| <ul> <li>Tarjetas prepagadas</li> </ul>                      |                                               |                | Disponible     |   | Cable and Wireless Mo                         | vil 12345            |
| VISA 4U JUAN PABLO<br>**** 4513                              |                                               |                | € <u>Ver</u>   | : | Quincenal                                     | \$37.50              |
| ✓ Préstamos                                                  |                                               | Mensualidad    | Saldo adeudado |   |                                               |                      |
| PRESTAMO PARA EL VIAJE<br>21-00-00-000000-1                  | Total                                         | \$984.38       | \$77,139.41    |   |                                               |                      |
| <ul> <li>Cuentas en empresas afiliad</li> </ul>              | las                                           |                |                |   |                                               |                      |
| ∧ ProFuturo                                                  |                                               |                | Saldo total    |   |                                               |                      |
| PLAN DE PENSION (INDIVIDUAL)<br>11-00-000000                 |                                               |                | \$12,032.49    | ÷ |                                               |                      |

## Selecciona la cuenta que quieres consultar

| 🇚 Banco General                                                                                                    |                                                                         |                                                           | ? 🖂<br>Ayuda Contáctanos            | 📌 🕞<br>Mensajes Salir |
|----------------------------------------------------------------------------------------------------|-------------------------------------------------------------------------|-----------------------------------------------------------|-------------------------------------|-----------------------|
| ft Cuentas Consultas Trans                                                                                                    | acciones Recargas Solicitudes Configuraciones                           |                                                           | Hola, SARA SOFIA S<br>Último ingres | OLIS SALAZAR          |
| <b>Planilla                                 </b>                                                                                      | AR                                                                      |                                                           | Saldo tota<br>Disponible <b>\$5</b> | 63.25 <b>*</b>        |
| Titulares: Sara Solís Salazar o Ped                                                                                                   | ro Pablo Pérez Apertura: 16-abr-2010                                    |                                                           | 🖨 Imp                               | orimir resumen        |
| Saldo total ① Retenciones ① Disponible ① Interés acumulado  Ver tarjetas asociade // Cor Movimientos Est Movimientos Desde 11/01/2021 | \$50.00<br>\$0.00<br>\$0.00<br>\$0.00<br>Isultar PIN ✓<br>ado de cuenta | Saldo promedio<br>● Enero \$287.05<br>● Este mes \$423.65 | \$500<br>\$250<br>\$0<br>Enero Es   | escargar 🗸            |
| Fecha                                                                                                    | Descripción                                                             | Mon                                                       | to S                                | aldo total            |
| 11-feb-2021                                                                                                    | COMPRA-FOOD & BEVERAGES SOLUTIONS, S.                                   | -\$4.                                                     | 10                                  | \$563.25              |
| 11-feb-2021                                                                                                    | ACH - PROFUTURO-ADMIN 🖌                                                 | -\$15.                                                    | 00                                  | \$567.35              |
| 11-feb-2021                                                                                                    | COMPRA-DURAN COFFEE STORE - CIUDAD RA                                   | -\$2.                                                     | 96                                  | \$582.35              |
| 11-feb-2021                                                                                                    | BANCA MOVIL TRANSFERENCIA A 0472000000003 SARA SOLIS S                  | ALAZAR -\$3.                                              | 00                                  | \$585.31              |
| 11-feb-2021                                                                                                    | BANCA MOVIL TRANSFERENCIA A 0472000000004 SARA SOLIS S                  | ALAZAR -\$67                                              | 31                                  | \$588.31              |
|                                                                                                    |                                                                         |                                                           |                                     |                       |

## Elige la pestaña Estado de cuenta

| 🔆 Banco General                                                                                                    |                                            |                                              | <b>?</b><br>Ayuda                           | Contáctanos Mensajes Salir                               |
|----------------------------------------------------------------------------------------------------|--------------------------------------------|----------------------------------------------|---------------------------------------------|----------------------------------------------------------|
| n Cuentas Consultas Transacciones Recarg                                                                                                    | as Solicitudes Configuraciones             |                                              | Hola, SAF                                   | RA SOFIA SOLIS SALAZAR<br>Último ingreso hace un momento |
| <b>Planilla ♂ <u>Editar</u></b><br>04-00-00-000000-1 REGULAR                                                                                             |                                            |                                              | Disp                                        | Saldo total <b>\$563.25</b><br>onible <b>\$563.25</b>    |
| Titulares: Sara Solís Salazar o Pedro Pablo Pérez                                                                                                    | Apertura: 16-abr-2010                      |                                              |                                             | 🔒 Imprimir resumen                                       |
| <ul> <li>S Detalles de la cuenta</li> <li>Saldo total ①</li> <li>Retenciones ①</li> <li>Disponible ①</li> <li>Interáctionadas / Consult. PIN </li> </ul> | \$50.00<br>\$0.00<br>\$50.00<br>\$0.00     | Saldo promedio<br>e Enero<br>Este mes        | \$500<br>\$287.05<br>\$423.65<br>\$0<br>Ene | ro Este mes                                              |
| Estado de cuenta mensual<br>Diciembre 2021 · <i>Último estado d</i> •<br>Estado de cuenta de diciembre 2021                                              | ၃ Buscar                                   | 🖶 Imp                                        | orimir 🛛 🖾 Excel contable                   | 🕁 Descargar 🗸                                            |
| \$13,200.00                                                                                                    | 25 cheques y débitos<br><b>-\$1,569.98</b> | 75 depósitos y créditos<br><b>\$2,369.06</b> | Saldo fi<br><b>\$13,999</b>                 | nal<br><b>9.08</b>                                       |
| Fecha Referencia                                                                                                    | Descripción                                |                                              | Monto                                       | Saldo total                                              |
| 01-ago-2021                                                                                                    | Transferencia a 03-05-01-00                | 0000-0 · María Petra Sá 🛩                    | -\$44.08                                    | \$13,200.00                                              |
| 02-ago-2021                                                                                                    | Transferencia de Pedro Pabl                | o Pérez                                      | \$150.00                                    | \$13,244.08                                              |
| 02-ago-2021 010101                                                                                                    | Pago de cheque 010101                      |                                              | -\$2,500.00                                 | \$13,094.08                                              |
|                                                                                                    |                                            |                                              |                                             |                                                          |

En la sección **Estado de cuenta mensual,** puedes elegir el mes en el que deseas generar el estado de cuenta

| \$ Detalles de la cuer                                                                                                    | nta                                                                         |                                                                                                    | Salda promedia                                                                           |                                                                                                    |                                                                                                    |
|----------------------------------------------------------------------------------------------------|-----------------------------------------------------------------------------|----------------------------------------------------------------------------------------------------|------------------------------------------------------------------------------------------|----------------------------------------------------------------------------------------------------|----------------------------------------------------------------------------------------------------|
| Saldo total 🕕                                                                                                    |                                                                             | \$50.00                                                                                                    | Enero                                                                                    | \$287.05                                                                                                    |                                                                                                    |
| Retenciones                                                                                                    |                                                                             | \$0.00                                                                                                    | <ul> <li>Este mes</li> </ul>                                                             | \$250 \$250 \$250 \$250                                                                                                    |                                                                                                    |
| Interés acumulado                                                                                                    |                                                                             | \$0.00                                                                                                    |                                                                                          | \$0                                                                                                    | Ette mas                                                                                                    |
|                                                                                                    |                                                                             |                                                                                                    |                                                                                          | Er                                                                                                    | iero Este mes                                                                                                    |
| Ver tarjetas asocia                                                                                                    | das / Consultar PIN 🗸                                                       |                                                                                                    |                                                                                          |                                                                                                    |                                                                                                    |
| Últimos movimiente                                                                                                    | eos Estado de cuenta                                                        |                                                                                                    |                                                                                          |                                                                                                    |                                                                                                    |
|                                                                                                    |                                                                             |                                                                                                    |                                                                                          |                                                                                                    |                                                                                                    |
| Estado de cuenta me                                                                                                    | ensual                                                                      |                                                                                                    | ⊖ li                                                                                     | mprimir 🛯 💵 Excel contal                                                                                                    | 🕹 Descargar 👻                                                                                                    |
| Diciembre 2021 · Úl                                                                                                    | ltimo estado d 🗸 🔍 Q B                                                      | Buscar                                                                                                    |                                                                                          |                                                                                                    |                                                                                                    |
| Estado de cuenta                                                                                                    | a de diciembre 2021                                                         |                                                                                                    |                                                                                          |                                                                                                    |                                                                                                    |
|                                                                                                    |                                                                             |                                                                                                    |                                                                                          |                                                                                                    |                                                                                                    |
|                                                                                                    |                                                                             |                                                                                                    |                                                                                          |                                                                                                    |                                                                                                    |
| Sald<br><b>\$13,</b>                                                                                                    | lo inicial<br>, <b>200.00</b>                                               | 25 cheques y débitos<br>- <b>\$1,569.98</b>                                                                                                    | 75 depósitos y créditos<br><b>\$2,369.06</b>                                             | Saldo 1<br><b>\$13,99</b>                                                                                                    | final<br>1 <b>9.08</b>                                                                                                    |
| Salda<br>\$13,<br>Fecha                                                                                                    | lo inicial<br>,200.00<br>Referencia                                         | 25 cheques y débitos<br>-\$1,569.98<br>Descripción                                                                                                    | 75 depósitos y créditos<br><b>\$2,369.06</b>                                             | Saldo (<br><b>\$13,99</b><br>Monto                                                                                                    | final<br>1 <b>9.08</b><br>Saldo total                                                                                                    |
| Salda<br><b>\$13,</b><br>Fecha<br>01-ago-2021                                                                                    | lo inicial<br>,200.00<br>Referencia                                         | 25 cheques y débitos<br>-\$1,569.98<br>Descripción<br><u>Transferencia a 03-05-01-000000-0 - 1</u>                                                                                                    | 75 depósitos y créditos<br>\$2,369.06<br>María Petra Sá… ➤                               | Saldo f<br><b>\$13,99</b><br>Monto<br>- <b>\$44.08</b>                                                                                | final<br>19.08<br>Saldo total<br>\$13,200.00                                                                                                    |
| Salda<br>\$13,<br>Fecha<br>01-ago-2021<br>02-ago-2021                                                                            | lo inicial<br>,200.00<br>Referencia                                         | 25 cheques y débitos<br>-\$1,569.98<br>Descripción<br><u>Transferencia a 03-05-01-000000-0 · f</u><br>Transferencia de Pedro Pablo Pérez                                                                                                    | 75 depósitos y créditos<br>\$2,369.06<br>María Petra Sá… ❤                               | Saldo f<br>\$13,99<br>Monto<br>-\$44.08<br>\$150.00                                                                                   | final<br>19.08<br>Saldo total<br>\$13,200.00<br>\$13,244.08                                                                                                    |
| Salda<br>\$13,<br>Fecha<br>01-ago-2021<br>02-ago-2021<br>02-ago-2021                                                             | lo inicial<br>,200.00<br>Referencia                                         | 25 cheques y débitos<br>-\$1,569.98<br>Descripción<br><u>Transferencia a 03-05-01-000000-0 · f</u><br>Transferencia de Pedro Pablo Pérez<br>Pago de cheque 010101                                                                                                    | 75 depósitos y créditos<br>\$2,369.06<br>María Petra Sá… ❤                               | Saldo f<br>\$13,99<br>Monto<br>-\$44.08<br>\$150.00<br>-\$2,500,00                                                                    | final<br><b>9.08</b> Saldo total \$13,200.00 \$13,244.08 \$13,094.08                                                                                                    |
| Salda<br>\$13,<br>Fecha<br>01-ago-2021<br>02-ago-2021<br>02-ago-2021                                                             | lo inicial<br>,200.00<br>Referencia<br>010101                               | 25 cheques y débitos<br>-\$1,569.98<br>Descripción<br>Transferencia a 03-05-01-000000-0 · f<br>Transferencia de Pedro Pablo Pérez<br>Pago de cheque 010101<br>Transferencia a 4468.0000 VVVV 000                                                                                                    | 75 depósitos y créditos<br>\$2,369.06<br>María Petra Sá… ✓                               | Saldo 1<br>\$13,99<br>Monto<br>-\$44.08<br>\$150.00<br>-\$2,500.00                                                                    | Final<br>9.08<br>Saldo total<br>\$13,200.00<br>\$13,244.08<br>\$13,094.08<br>\$15,604.09                                                                                                   |
| Salda<br>\$13,<br>Fecha<br>01-ago-2021<br>02-ago-2021<br>02-ago-2021<br>03-ago-2021                                              | lo inicial<br>,200.00<br>Referencia<br>010101                               | 25 cheques y débitos<br>-\$1,569.98<br>Descripción<br>Transferencia a 03-05-01-000000-0 · f<br>Transferencia de Pedro Pablo Pérez<br>Pago de cheque 010101<br><u>Transferencia a 4468-00XX-XXXX-000</u>                                                                                                    | 75 depósitos y créditos<br><b>\$2,369.06</b><br>María Petra Sá… ✓<br>00 · Visa Connec… ✓ | Saldo f<br>\$13,99<br>Monto<br>-\$44.08<br>\$150.00<br>-\$2,500.00<br>-\$11.04                                                        | Final<br>9.08<br>Saldo total<br>\$13,200.00<br>\$13,244.08<br>\$13,094.08<br>\$15,594.08                                                                                                   |
| Salda<br>\$13,<br>Fecha<br>01-ago-2021<br>02-ago-2021<br>02-ago-2021<br>03-ago-2021<br>05-ago-2021                               | lo inicial<br>200.00 Referencia 010101                                      | 25 cheques y débitos<br>-\$1,569.98<br>Descripción<br>Transferencia a 03-05-01-000000-0 · 1<br>Transferencia de Pedro Pablo Pérez<br>Pago de cheque 010101<br>Transferencia a 4468-00XX-XXXX-000<br>Transferencia de Julián Solís Ponce                                                                            | 75 depósitos y créditos<br><b>\$2,369.06</b><br>María Petra Sá… ✓<br>00 · Visa Connec… ✓ | Saldo f<br>\$13,99<br>Monto<br>-\$44.08<br>\$150.00<br>-\$2,500.00<br>-\$11.04<br>\$10,000.00                                         | Final<br>99.08<br>Saldo total<br>\$13,200.00<br>\$13,244.08<br>\$13,094.08<br>\$15,594.08<br>\$15,605.12                                                                                   |
| Salda<br>\$13,<br>Fecha<br>01-ago-2021<br>02-ago-2021<br>02-ago-2021<br>03-ago-2021<br>05-ago-2021                               | lo inicial<br>200.00  Referencia  010101  010100                            | 25 cheques y débitos<br>-\$1,569.98<br>Descripción<br>Transferencia a 03-05-01-000000-0 - f<br>Transferencia de Pedro Pablo Pérez<br>Pago de cheque 010101<br>Transferencia a 4468-00XX-XXX-000<br>Transferencia de Julián Solís Ponce<br>Pago de cheque 010100                                                    | 75 depósitos y créditos<br>\$2,369.06<br>María Petra Sá… ✓<br>00 · Visa Connec… ✓        | Saldo f<br>\$13,99<br>Monto<br>-\$44.08<br>\$150.00<br>-\$2,500.00<br>-\$11.04<br>\$10,000.00<br>-\$7,500.00                          | Final<br>99.08<br>Saldo total<br>\$13,200.00<br>\$13,244.08<br>\$13,094.08<br>\$15,594.08<br>\$15,594.08<br>\$15,605.12<br>\$5,605.12                                                      |
| Salda<br>\$13,<br>Fecha<br>01-ago-2021<br>02-ago-2021<br>02-ago-2021<br>03-ago-2021<br>05-ago-2021<br>05-ago-2021                | lo inicial<br>,200.00<br>Referencia<br>010101<br>010100<br>010099           | 25 cheques y débitos<br>-\$1,569.98<br>Descripción<br>Transferencia a 03-05-01-000000-0 · f<br>Transferencia de Pedro Pablo Pérez<br>Pago de cheque 010101<br>Transferencia a 4468-00XX-XXX-000<br>Transferencia de Julián Solís Ponce<br>Pago de cheque 010100<br>Pago de cheque 010099                           | 75 depósitos y créditos<br>\$2,369.06<br>María Petra Sá… ✓<br>00 · Visa Connec… ✓        | Saldo f<br>\$13,99<br>Monto<br>-\$44.08<br>\$150.00<br>-\$2,500.00<br>-\$11.04<br>\$10,000.00<br>-\$7,500.00<br>-\$210.24             | Saldo total           \$13,200.00           \$13,244.08           \$13,094.08           \$15,594.08           \$15,605.12           \$5,605.12           \$13,105.12                       |
| Salda<br>\$13,<br>Fecha<br>01-ago-2021<br>02-ago-2021<br>02-ago-2021<br>03-ago-2021<br>05-ago-2021<br>05-ago-2021<br>05-ago-2021 | lo inicial<br>,200.00<br>Referencia<br>010101<br>010100<br>010099<br>010098 | 25 cheques y débitos<br>-\$1,569.98<br>Descripción<br>Transferencia a 03-05-01-000000-0 · f<br>Transferencia de Pedro Pablo Pérez<br>Pago de cheque 010101<br>Transferencia a 4468-00XX-XXX-000<br>Transferencia de Julián Solís Ponce<br>Pago de cheque 010100<br>Pago de cheque 010099<br>Pago de cheque 010098  | 75 depósitos y créditos<br>\$2,369.06<br>María Petra Sá… ✓<br>00 · Visa Connec… ✓        | Saldo f<br>\$13,99<br>Monto<br>-\$44.08<br>\$150.00<br>-\$2,500.00<br>-\$11.04<br>\$10,000.00<br>-\$7,500.00<br>-\$210.24<br>-\$84.64 | Saldo total           \$13,200.00           \$13,244.08           \$13,094.08           \$15,594.08           \$15,605.12           \$5,605.12           \$13,105.12           \$13,315.36 |
| Salda<br>\$13,<br>Fecha<br>01-ago-2021<br>02-ago-2021<br>02-ago-2021<br>03-ago-2021<br>05-ago-2021<br>05-ago-2021<br>05-ago-2021 | lo inicial<br>,200.00<br>Referencia<br>010101<br>010100<br>010099<br>010098 | 25 cheques y débitos<br>-\$1,569.98<br>Descripción<br>Transferencia a 03-05-01-000000-0 · M<br>Transferencia de Pedro Pablo Pérez<br>Pago de cheque 010101<br>Transferencia a 4468-00XX-XXXX-000<br>Transferencia de Julián Solís Ponce<br>Pago de cheque 010100<br>Pago de cheque 010099<br>Pago de cheque 010098 | 75 depósitos y créditos<br>\$2,369.06<br>María Petra Sá ✓<br>00 · Visa Connec ✓          | Saldo 1<br>\$13,99<br>Monto<br>-\$44.08<br>\$150.00<br>-\$2,500.00<br>-\$11.04<br>\$10,000.00<br>-\$7,500.00<br>-\$210.24<br>-\$84.64 | Final<br>99.08<br>Saldo total<br>\$13,200.00<br>\$13,244.08<br>\$13,094.08<br>\$15,594.08<br>\$15,605.12<br>\$5,605.12<br>\$13,105.12<br>\$13,315.36                                       |

Presiona **Buscar.** Tendrás la opción de descargarlo o imprimirlo en diferentes formatos como: PDF o Excel

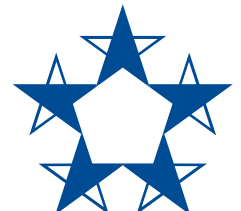

#### ¡Ya estás listo! Ahora puedes generar tu estado de cuenta en **Banca en Línea**

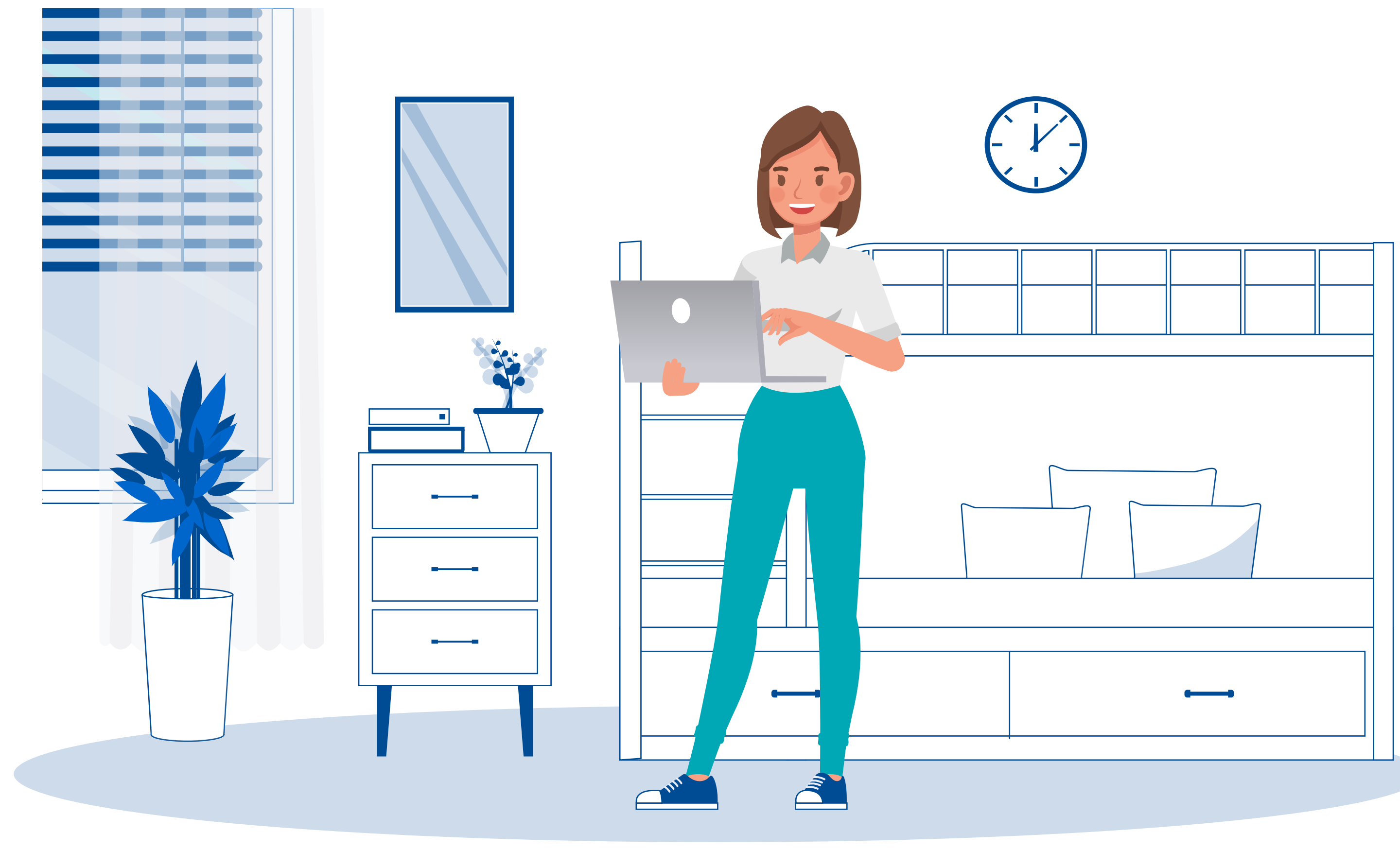